## Approfondiamo

# Il foglio elettronico

| 🎁 Sei  | nza nome1 -      | OpenOffice.o                   | rg Calc       |                                     |             |           |
|--------|------------------|--------------------------------|---------------|-------------------------------------|-------------|-----------|
| Eile M | Iodifica ⊻isuali | zza <u>I</u> nserisci <u>F</u> | ormato Strume | enti <u>D</u> ati Fi <u>n</u> est   | ra <u>?</u> |           |
| : @    | • 🧭 📕 🖬          | a   🕼   🔜 (                    | 5 🗣 🔊         | 🎰 🕺 🛱 (                             | ti • 🎸 🔸    | - 🕈 -   🖁 |
|        | Arial            | ~                              | 10 💌 🤇        | <b>5</b> <i>C</i> <u>§</u> <b>≡</b> | E # 30 0    | . 🖮 🔔 %   |
| A1     |                  | 🖌 f(x) Σ                       | = [           |                                     |             |           |
|        | A                | В                              | с             | D                                   | E           | F         |
| 1      |                  | l                              |               |                                     |             |           |
| 2      |                  |                                |               |                                     |             |           |
| 3      |                  |                                |               |                                     |             |           |
| 4      |                  |                                |               |                                     |             |           |
| 5      |                  |                                |               |                                     |             |           |
| 6      |                  |                                |               |                                     |             |           |
| 7      |                  |                                |               |                                     |             |           |
| 8      |                  |                                |               |                                     |             |           |
| 9      |                  |                                |               |                                     |             |           |
| 10     |                  |                                |               |                                     |             |           |
| 11     |                  |                                |               |                                     |             |           |

Il **foglio elettronico** permette di eseguire rapidamente operazioni anche complesse, gestire un numero elevato di dati, applicare formule e realizzare rapidamente grafici.

Esistono molti programmi per creare e gestire fogli elettronici.

### Prime operazioni

Il foglio si presenta composto da celle a cui corrisponde una lettera (colonna) e un numero (riga): ogni cella sarà quindi individuata da due coordinate, una letterale e una numerica, esattamente come nella battaglia navale!

Per scrivere all'interno di una cella basta renderla attiva selezionandola e poi digitare.

### Eseguire calcoli

Inserisci una tabella di valori (puoi anche eseguire i comandi copia e incolla a partire da un documento di testo).

Nell'esempio di **figura 1** sono riportati i valori utilizzati nella tabella 6 del capitolo 7.

Figura 1 - Un foglio elettronico in cui sono riportate le grandezze della tabella 6 del capitolo 7.

| 🗃 gra | afici proporzionali | tàads - OpenOff | fice.org Calc |                        |          |           |          |       |                       |    |
|-------|---------------------|-----------------|---------------|------------------------|----------|-----------|----------|-------|-----------------------|----|
| Eile  | Modifica Visuali    | zza Inserisci I | Formato Strue | menti <u>D</u> ati Fig | nestra 2 |           |          |       |                       |    |
|       | • 🛃 🖬 👒             | 2 🖬             | 9 15 15       | × 45 65                | · 3 19 . | · @ •   🛞 | 28 78 1  | 🥑 M 🧭 |                       | 0. |
| 80    | Arial               |                 | 10 - G        | <i>C</i> <u>S</u>      |          | %         | 5× 22 28 | €€ □  | • <u>A</u> • <u>A</u> | •  |
| DEV.  | st 💌                | Fx 🗙 🛷          | =A1*A2        |                        |          |           |          |       |                       |    |
|       | A                   | B               | C             | D                      | E        | F         | G        | н     | I                     | J  |
| 1     | 11,2                | 2.3             | 8,7           | 1,5                    | 0,7      | 12.4      | 4.5      | 0.2   | 5,5                   |    |
| 2     | 380.1               | 15.6            | 221.1         | 6.9                    | 1.5      | 452.4     | 60.3     | 0.1   | 95                    |    |
| 3     |                     |                 |               |                        |          |           |          |       |                       |    |
| 4     | =A1*A2              |                 |               |                        |          |           |          |       |                       |    |
| 5     |                     |                 |               |                        |          |           |          |       |                       |    |
| б     |                     |                 |               |                        |          |           |          |       |                       |    |
| 7     |                     |                 |               |                        |          |           |          |       |                       |    |
| 8     | -                   |                 |               |                        |          |           |          |       |                       |    |
| 9     |                     |                 |               |                        |          |           |          |       |                       |    |
| 10    |                     |                 |               |                        |          |           |          |       |                       |    |
| 11    |                     |                 |               |                        |          |           |          |       |                       |    |
| 12    | -                   |                 |               |                        |          |           |          |       |                       |    |
| 13    |                     |                 |               |                        |          |           |          |       |                       |    |
| 14    | -                   |                 |               |                        |          |           |          |       |                       |    |
| 15    |                     |                 |               |                        |          |           |          |       |                       |    |

#### Prodotto di valori in tabella

- Seleziona una casella vuota (per esempio A4);
- clicca il simbolo «=» vicino alla barra bianca: stai comunicando al programma che vuoi eseguire operazioni (figura 1);
- seleziona ora la casella A1: nella barra comparirà = A1;
- inserisci il simbolo «\*» (asterisco), che rappresenta la moltiplicazione;
- seleziona ora la casella A2;
- clicca sul simbolo di spunta verde accanto alla barra per comunicare che hai terminato le operazioni (figura 2);

Figura 2 - Il tasto indicato sul foglio elettronico determina la conclusione dell'operazione e restituisce il risultato.

| 🛅 gra        | afici proporzionali              | tàxis - OpenC | Office.org Calc |                     |                |            |               |           |         |    |
|--------------|----------------------------------|---------------|-----------------|---------------------|----------------|------------|---------------|-----------|---------|----|
| <u>F</u> ile | <u>M</u> odifica <u>V</u> isuali | zza Inserisci | Formato Str     | umenti <u>D</u> ati | Finestra ?     |            |               |           |         |    |
| 1            | • 🚨 🖬 👒                          | 2 🖬           | 19. 15          | r 😽 🖬               | <b>6 • 4 5</b> | • @ •   🛞  | 28 A8 M       | 🕗 🏦 🧭     | 🖬 🗟 🔍   | 0. |
|              | Arial                            |               | 10 💌            | GCS                 |                | <b>A A</b> | 6 5 × 000 000 | ∮ @ @   C | • 🗠 • 🗛 | •  |
| A4           |                                  | ∫x ∑ =        | -               |                     |                |            |               |           |         |    |
|              | A                                | B             | C               | D                   | E              | F          | G             | н         | 1       | J  |
| 1            | 11,2                             | 2,3           | Funzione 3,7    | 1,5                 | 0,7            | 12,4       | 4,5           | 0,2       | 5,5     |    |
| 2            | 380,1                            | 15,6          | 221,1           | 6,9                 | 1,5            | 452,4      | 60,3          | 0,1       | 95      |    |
| 3            |                                  |               |                 |                     |                |            |               |           |         |    |
| 4            |                                  |               |                 |                     |                |            |               |           |         |    |
| 5            |                                  |               |                 |                     |                |            |               |           |         |    |
| 0            |                                  |               |                 |                     |                |            |               |           |         |    |
| 8            |                                  |               |                 |                     |                |            |               |           |         |    |
| 9            |                                  |               |                 |                     |                |            |               |           |         |    |
| 10           |                                  |               |                 |                     |                |            |               |           |         |    |
| 11           |                                  |               |                 |                     |                |            |               |           |         |    |
| 12           |                                  |               |                 |                     |                |            |               |           |         |    |
| 13           |                                  |               |                 |                     |                |            |               |           |         |    |

- nella casella A4 apparirà il risultato dell'operazione.
- Posiziona ora il mouse sul quadratino in fondo a destra della casella A4 (**figura 3**);

Figura 3 - Il risultato del prodotto tra le caselle A1 e A2 compare nella casella che abbiamo selezionato prima di eseguire l'operazione.

| 🛅 gr | afici proporzionalit | tàxds - OpenO | ffice.org Calc |                    |            |           |              |         |           |    |
|------|----------------------|---------------|----------------|--------------------|------------|-----------|--------------|---------|-----------|----|
| Eile | Modifica Visualiz    | za Inserisci  | Formato Stru   | menti <u>D</u> ati | Finestra 🤉 |           |              |         |           |    |
| 🖻    | • 🙋 🖬 👒              | 2 🔒 🖉         | B 🧐 👹          | 3 🖌 🗞 🕻            | ti • 🛷 🖻   | • @ •   📾 | 28 28 db     | 🥑 ili 🧭 |           | 0. |
|      | Arial                | •             | 10 💌 (         | CS                 |            | %         | \$\$\$ 000 % | i ∉ 🤃 🗆 | ) • 🙇 • 🗛 |    |
| A4   |                      | ∱x ∑ =        | =A1*A2         |                    |            |           |              |         |           |    |
|      | A                    | B             | С              | D                  | E          | F         | G            | H       | I         | J  |
| 1    | 11,2                 | 2,3           | 8,7            | 1,5                | 0,7        | 12,4      | 4,5          | 0,2     | 5,5       |    |
| 2    | 380,1                | 15,6          | 221,1          | 6,9                | 1,5        | 452,4     | 60,3         | 0,1     | 95        |    |
| 3    |                      |               |                | Trans.             |            |           |              |         | 1         |    |
| 4    | 4257,12              |               |                |                    |            |           |              |         |           |    |
| 5    | 1                    | <b>~</b>      |                |                    |            |           |              |         |           |    |
| 7    |                      |               |                |                    |            |           |              |         |           |    |
| 8    |                      |               |                |                    |            |           |              |         |           |    |
| 9    |                      |               |                |                    |            |           |              |         |           |    |
| 10   |                      |               |                |                    |            |           |              |         |           |    |
| 11   |                      |               |                |                    |            |           |              |         |           |    |
| 12   |                      |               |                |                    |            |           |              |         |           |    |

• trascina il mouse lungo tutta la riga tenendo cliccato il tasto destro;

zione di moltiplicazione eseguita su tutti gli elementi della tabella (figura 4).

CAPITOLO

• nelle caselle appariranno i risultati dell'opera-

| 1 grat                     | fici proporzionalită               | axls - OpenOf         | fice.org Calc |                       |                 |                  |             |         |         |     |
|----------------------------|------------------------------------|-----------------------|---------------|-----------------------|-----------------|------------------|-------------|---------|---------|-----|
| <u>File</u>                | <u>M</u> odifica <u>V</u> isualizz | za Inserisci          | Formato Strun | nenti <u>D</u> ati Fi | nestra <u>?</u> |                  |             |         |         |     |
| . 📓 •                      | • 🛃 🖬 🛥 (                          | 2 🔒 🖴                 | 19 No Aug     | ) 📈 🗞 🛍               | • 🍼 与 •         | • @ •   💩        | 28 A8 🛍     | 🦻 ili 🧭 | Q       | 0.  |
|                            | Arial                              | •                     | 10 🔽 G        | <i>C</i> ≦ ≡          | * * * *         | 1 1 1            | \$\$ 000 ×3 | æ 🤕 🗆   | • 🖄 • 🗛 | • . |
| A4:14                      |                                    | <i>∱</i> x <u>∞</u> = | =A1*A2        |                       |                 |                  |             |         |         |     |
|                            | A                                  | В                     | C             | D                     | E               | F                | G           | H       | 1       | J   |
| 1                          | 11,2                               | 2,3                   | 8,7           | 1,5                   | 0,7             | 12,4             | 4,5         | 0,2     | 5,5     |     |
| 2                          | 380,1                              | 15,6                  | 221,1         | 6,9                   | 1,5             | 452,4            | 60,3        | 0,1     | 95      |     |
| 3                          |                                    |                       |               |                       |                 |                  |             |         |         |     |
| 4                          | 4257,12                            | 35,88                 | 1923,57       | 10,35                 | 1,05            | 5609,76          | 271,35      | 0,02    | 522,5   |     |
| 5                          |                                    |                       |               |                       |                 |                  |             |         |         |     |
| 6                          |                                    |                       |               |                       |                 |                  |             |         |         |     |
| 7                          |                                    |                       |               |                       |                 |                  |             |         |         |     |
| 8                          |                                    |                       |               |                       |                 |                  |             |         |         |     |
| 3<br>4<br>5<br>6<br>7<br>8 | 4257,12                            | 35,88                 | 1923,57       | 10,35                 | 1,05            | 432,4<br>5609,76 | 271,35      | 0,02    | 522,5   |     |

Figura 4 - Come estendere il risultato riportato in una casella a tutti gli elementi della tabella.

Prova a calcolare i rapporti riga2/riga1 e riga2/ quadrato(riga1), tenendo conto dei simboli di operazione:

- + Addizione
- Sottrazione
- \* Moltiplicazione
- / Divisione
- ^ Elevamento a potenza

MEDIA media aritmetica di una serie di valori MEDIANA mediana di una serie di valori MODA valore che in una serie si ripete più volte RADQ radice quadrata

Controlla i risultati in **figura 5** (riga 6 e riga 7). Puoi eseguire molte operazioni di **formattazione** del testo e della tabella, inserendo bordi, colori, numeri con cifre decimali a piacere: esplora il programma e imparerai velocemente, le procedure sono molto simili a quelle che utilizzi in un qualunque editor di testo.

| 🛅 gr | afici proporzionali | tàxls - OpenO    | ffice.org Calc |                    |            |           |              |         |                  |    |
|------|---------------------|------------------|----------------|--------------------|------------|-----------|--------------|---------|------------------|----|
| File | Modifica Visuali    | izza Inserisci   | Formato Stru   | menti <u>D</u> ati | Finestra ? |           |              |         |                  |    |
|      | • 😕 🖬 👒             | 2 🔒 🖻            | B 18 18 🗸      | ) 📈 🗞 🕻            | ti • 🛷 🖻   | • @ •   🛞 | 28 28 M      | 🥑 M 🧭   | 🗖 🗟 🔍            | 0. |
|      | Arial               |                  | 10 💌 G         | CS                 | EXI        | 1 III 🕹 🦻 | 6 5% 000 000 | ∉ 🤕   C | ) • 🙇 • <u>A</u> | •  |
| A15  |                     | ∫ <b>f</b> x ∑ = |                |                    |            |           |              |         |                  |    |
|      | A                   | B                | C              | D                  | E          | F         | G            | H       | 1                | J  |
| 1    | 11,2                | 2,3              | 8,7            | 1,5                | 0,7        | 12,4      | 4,5          | 0,2     | 5,5              |    |
| 2    | 380,1               | 15,6             | 221,1          | 6,9                | 1,5        | 452,4     | 60,3         | 0,1     | 95               |    |
| 3    |                     | a second and     | and the second |                    | 1 Standard |           |              |         |                  |    |
| 4    | 4257,12             | 35,88            | 1923,57        | 10,35              | 1,05       | 5609,76   | 271,35       | 0,02    | 522,5            |    |
| 5    |                     |                  |                |                    |            |           |              |         |                  |    |
| 6    | 33,94               | 6,78             | 25,41          | 4,6                | 2,14       | 36,48     | 13,4         | 0,5     | 17,27            |    |
| 7    | 3,03                | 2,95             | 2,92           | 3,07               | 3,06       | 2,94      | 2,98         | 2,5     | 3,14             |    |
| 8    |                     |                  |                |                    |            |           |              |         |                  |    |
| 9    |                     |                  |                |                    |            |           |              |         |                  |    |
| 10   |                     |                  |                |                    |            |           |              |         |                  |    |
| 11   |                     |                  |                |                    |            |           |              |         |                  |    |

**Figura 5** - Nella riga 6 è riportato il risultato della divisione tra la riga 1 e la riga 2; nella riga 7, invece, il risultato della divisione tra la riga 2 e il quadrato della riga 1.

#### Realizzare grafici

- Seleziona i valori nella tabella di figura 1: le celle selezionate appariranno di colore azzurro;
- clicca sul tasto rapido «grafici» (figura 6);
- ti apparirà la schermata di **figura** 7, con la finestra di creazione guidata e l'anteprima del grafico.
- Figura 6 Image: Selezione delle

   Selezione delle
   Elle Modifica Visualizza Inserisci Formato Strumenti Dati Finestra I

   righe della tabella
   Image: Selezione delle

   Image: Selezione delle
   Image: Selezione delle

   Image: Selezione delle
   Image: Selezione delle

   Image: Selezione delle
   Image: Selezione delle

   Image: Selezione delle
   Image: Selezione delle

   Image: Selezione delle
   Image: Selezione delle

   Image: Selezione delle
   Image: Selezione delle

   Image: Selezione delle
   Image: Selezione delle

   Image: Selezione delle
   Image: Selezione delle

   Image: Selezione delle
   Image: Selezione delle

   Image: Selezione delle
   Image: Selezione delle

   Image: Selezione delle
   Image: Selezione delle

   Image: Selezione delle
   Image: Selezione delle

   Image: Selezione delle
   Image: Selezione delle

   Image: Selezione delle
   Image: Selezione delle

   Image: Selezione delle
   Image: Selezione delle

   Image: Selezione delle
   Image: Selezione delle

   Image: Selezione delle
   Image: Selezione delle

   Image: Selezione delle
   Image: Selezione delle

su cui effettuare il grafico con l'apposito tasto rapido.

Figura 7 - Finestra con anteprima da cui è possibile selezionare il tipo di grafico.

| gran   | ci proporzionanu         | asis - openon  | celong cale  |                        |         |             |                 |         |         |
|--------|--------------------------|----------------|--------------|------------------------|---------|-------------|-----------------|---------|---------|
| Eile M | odifica <u>V</u> isualiz | za Inserisci I | ormato Strum | nenti <u>D</u> ati Fin | estra 2 |             | ~               |         |         |
| 2.     | 😕 🖬 🛥 (                  | 2 🖬 🖴          | B ₩ 455      | 🔀 🖷 🛍                  | • 🍼 🗐 • | • @ •   🚳 ! | 8 18 m          | 🤊 M 🖉 🖬 |         |
|        | Arial                    | •              | 2 💌 G        | <i>C</i> ≦ ≡           | * * *   | 🖽 💄 %       | 5% 00 0% Grafic |         | • 2 • 4 |
| A1:12  |                          | <i>f</i> x ∑ = | 95           |                        |         |             |                 | -       |         |
|        | ٨                        | 8              | C            | D                      | E       | F           | G               | H.      | 1       |
| 1      | 11,2                     | 2,3            | 8,7          | 1,5                    | 0,7     | 12,4        | 4,5             | 0,2     | 5,5     |
| 2      | 380,1                    | 15.6           | 221.1        | 6,9                    | 1.5     | 452.4       | 60,3            | 0.1     | 95      |
| 3      |                          |                |              |                        |         |             |                 |         |         |
| 4      |                          |                |              |                        |         |             |                 |         |         |
| 5      |                          |                |              |                        |         |             |                 |         |         |
| 6      |                          |                |              |                        |         |             |                 |         |         |
| 7      |                          |                |              |                        |         |             |                 |         |         |
| 8      |                          |                |              |                        |         |             |                 |         |         |

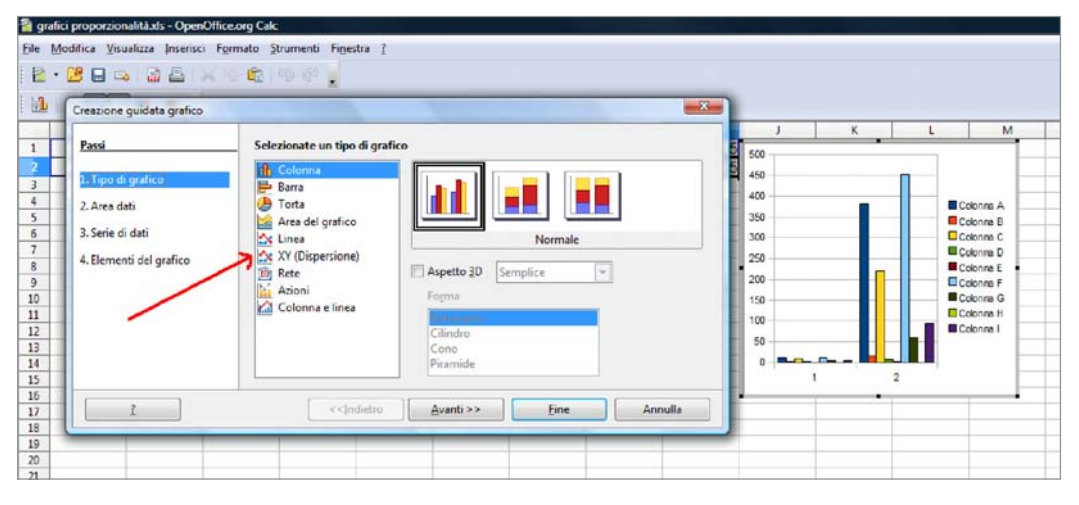

• Seleziona «XY (Dispersione)». Fra le anteprime a destra scegli «solo punti» o «punti e linee», a seconda del grafico che devi realizzare (in questo esempio si è scelto «solo punti», figura 8); clicca su «avanti».

| reazione guidata grafico |                                            |         |
|--------------------------|--------------------------------------------|---------|
| Passi                    | Selezionate un tipo di grafico             | 5 500   |
| Tipo di arafiro          | La Colonna                                 |         |
| 3 Ann del                | Barra                                      |         |
| 2-Area Gati              | Area del grafico                           |         |
| 3. Serie di dati         | Ex Linea                                   | 300     |
| 4. Elementi del grafico  | Silk Rate                                  | 250     |
|                          | Azioni Ordina secondo i valori X           | 200     |
|                          | 🙆 Colonna e línea                          | 150     |
|                          |                                            | 50-     |
|                          |                                            | 0       |
|                          |                                            | 0 50 10 |
| 1                        | < <indiatio avanti="">&gt; Fine</indiatio> | Annulla |

Figura 8 - Selezione di grafico XY (dispersione), in cui si è scelto di riportare punti e linee per rappresentare i dati.

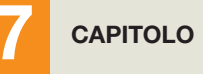

• Seleziona «serie di dati in riga»: vedrai l'anteprima del grafico assumere una forma regolare (figura 9). Figura 9 - Selezione dei dati che saranno riportati nel grafico e anteprima della scelta.

| idata grafico               | ि फि लि <mark>.</mark><br>• • • • • • • • • • • • • • • • • • •                                                                                                     |                                                                                  |     |          |              |          |
|-----------------------------|----------------------------------------------------------------------------------------------------|----------------------------------------------------------------------------------|-----|----------|--------------|----------|
| afico<br>ati<br>del grafico | Scegliete un'area dati<br>Arga dati<br>SFoglio3.SASI:SIS2<br>© <u>Scrie di dati in rigo</u><br>© Scrie di dati in <u>c</u> olonna<br>P Prjma riga come didascalia<br>P Ppima colonna come didascalia | 5<br>500<br>450<br>450<br>360<br>360<br>250<br>250<br>150<br>150<br>50<br>0<br>0 | 2 4 | К<br>6 8 | L<br>10 12 1 | Riga 2 • |
|                             | Ppma colonna come didoscalia  <-Indietro Avanti >> Eine Annulla                                                                                                    | 100                                                                              | 0   | 0 2 4    | 0 2 4 6 8    |          |

• Clicca nuovamente su «avanti»: se hai selezionato bene i dati della tabella non dovrai eseguire nessuna operazione, altrimenti potrai modificare l'intervallo dei dati selezionando le variabili da modificare e premendo il tasto a fianco ad «area per nome» (**figura 10**).

Figura 10 - Modifica dei dati riportati nel grafico.

| grafici proporzio             | onalità.ds - OpenOffice         | org Calc                                                                           |                                   |                         |       |
|-------------------------------|---------------------------------|------------------------------------------------------------------------------------|-----------------------------------|-------------------------|-------|
| e <u>M</u> odifica <u>V</u> i | sualizza Inserisci F <u>o</u> r | mato <u>S</u> trumenti Fi <u>n</u> estr                                            | a <u>?</u>                        |                         |       |
| a • 🛤 🖬 🛛                     |                                 | 8 B 8 8                                                                            |                                   |                         |       |
|                               |                                 |                                                                                    |                                   |                         | -     |
| Creazion                      | e guidata grafico               |                                                                                    |                                   |                         | 3     |
|                               |                                 |                                                                                    |                                   |                         | 1     |
| Passi                         |                                 | Intervallo dati persor                                                             | nalizzato per ciascuna serie di d | ati                     | 5 500 |
|                               |                                 | Serie di dati                                                                      | Aree dati                         |                         | 5     |
| 1. Tipo                       | di grafico                      | Riga 2                                                                             | Nome                              |                         | 450   |
| 2. Area                       | dati                            |                                                                                    | Valori X                          | \$Foglio3.\$A\$1:\$I\$1 | 400   |
|                               |                                 |                                                                                    | Valori Y                          | SFoglio3.SAS2:SIS2      | 350   |
| 3. Serie                      | di dati                         |                                                                                    |                                   |                         | 300   |
| 4. Eleme                      | enti del grafico                | /                                                                                  |                                   |                         | 250   |
|                               |                                 | · · · ·                                                                            | Area per Nome                     |                         | 200   |
|                               |                                 |                                                                                    |                                   |                         | 150   |
|                               |                                 |                                                                                    | Diamentary                        | N                       | 100   |
|                               |                                 | Aggiungi                                                                           | Didascajie dati                   |                         |       |
|                               |                                 | Rimuovi                                                                            |                                   |                         | 50    |
|                               |                                 |                                                                                    |                                   |                         | 0     |
|                               |                                 |                                                                                    |                                   |                         |       |
|                               | 2                               | < <indi< td=""><td>etro Avanti &gt;&gt;</td><td>Fine Annulla</td><td></td></indi<> | etro Avanti >>                    | Fine Annulla            |       |
|                               | ±                               |                                                                                    |                                   |                         |       |
| -                             |                                 |                                                                                    |                                   |                         |       |
|                               |                                 |                                                                                    |                                   |                         |       |
|                               |                                 |                                                                                    |                                   |                         |       |

• Clicca su «avanti»; inserisci il titolo del grafico e i riferimenti per gli assi (completi di unità di misura); togli la spunta da «mostra legenda»; seleziona «mostra griglie asse X» (**figura 11**).

Figura 11 Inserimento del titolo del grafico e dei nomi degli assi.

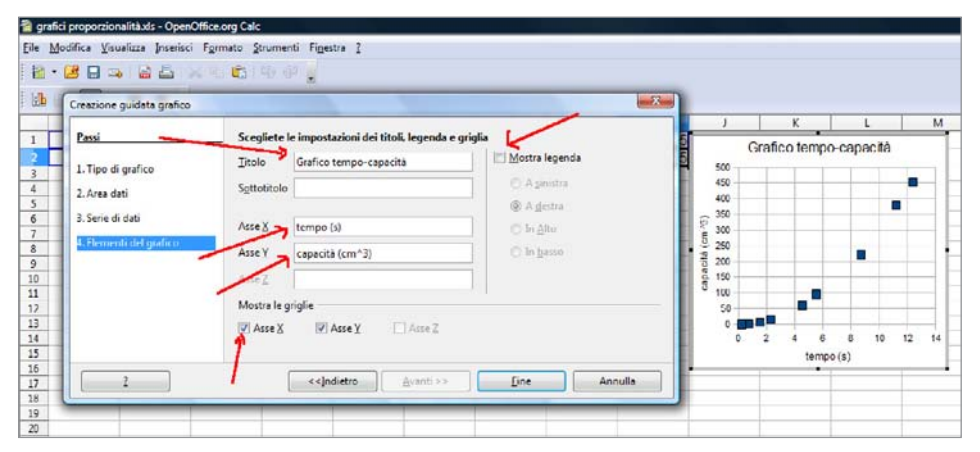

- Clicca su «fine»: nel fogli apparirà il grafico;
- cliccando su una zona del foglio, ora puoi selezionare il grafico, spostarlo, ingrandirlo o

rimpicciolirlo, copiarlo in un documento di testo (figura 12).

Figura 12 - Completamento del grafico.

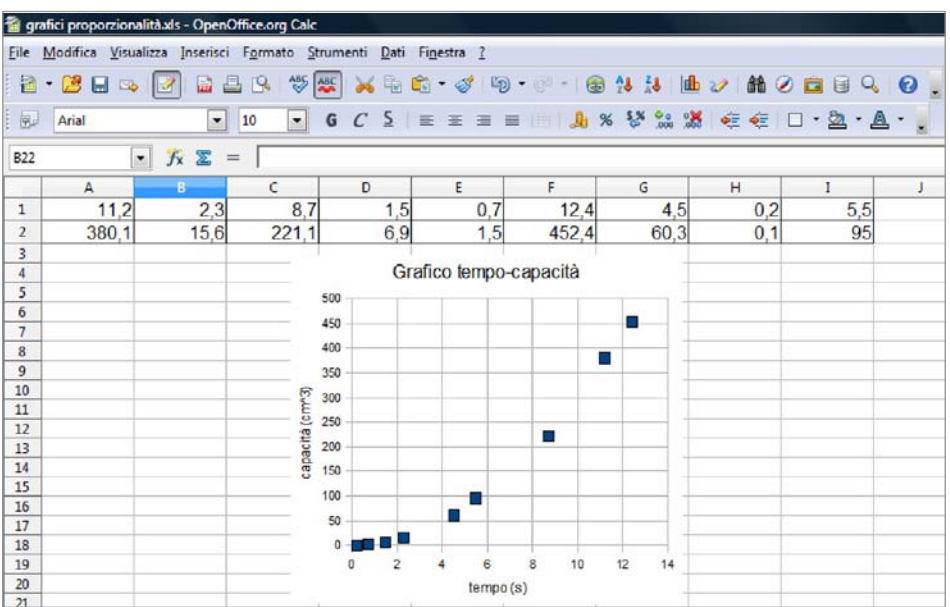

Ricorda che in qualunque momento potrai modificare il grafico; se per esempio decidessi di aggiungere la linea che congiunge i punti, ti basterà cliccare due volte sul grafico fino a che non appaia un contorno grigio, cliccare il tasto destro del mouse all'interno dell'area del grafico, selezionare «tipi di grafico» e scegliere quello che preferisci (ma fai attenzione: visto che i dati non seguono un ordine, ricorda di selezionare «ordina secondo i valori di X»).